# DAIKIN 技術資料閲覧 電子ブック 使い方

### 電子ブック画面遷移

1. トップページ

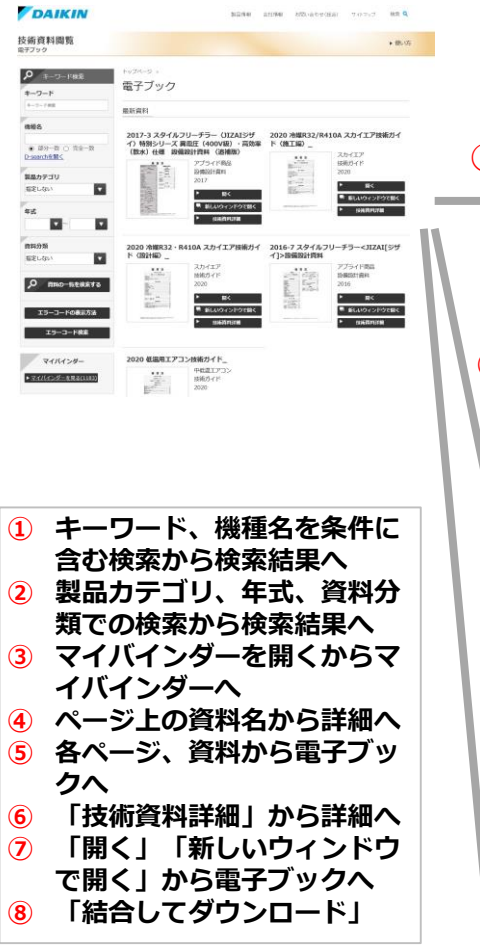

2.ページー覧

4. 技術資料詳細

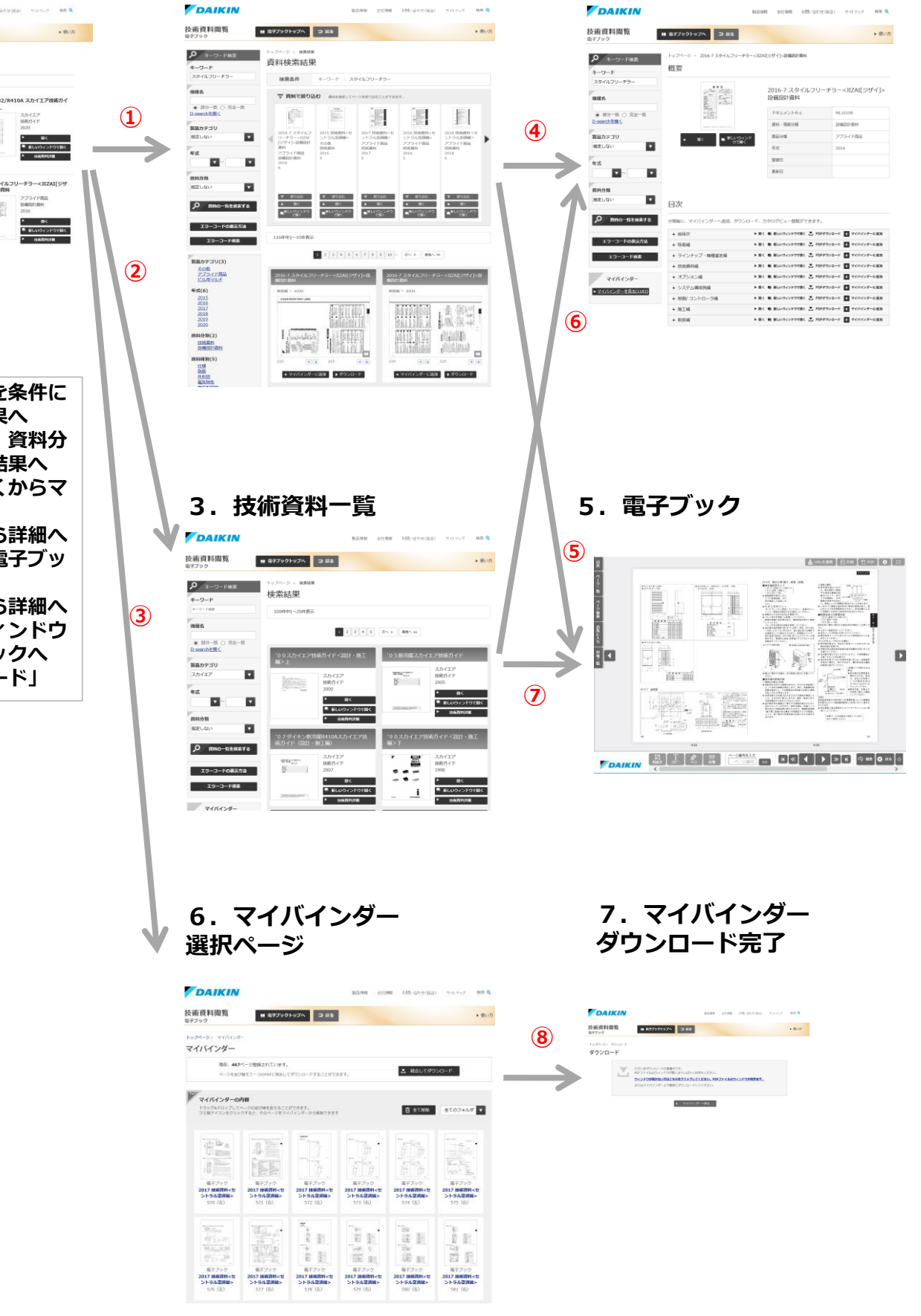

## DAIKIN

## <u>1. トップページ</u>

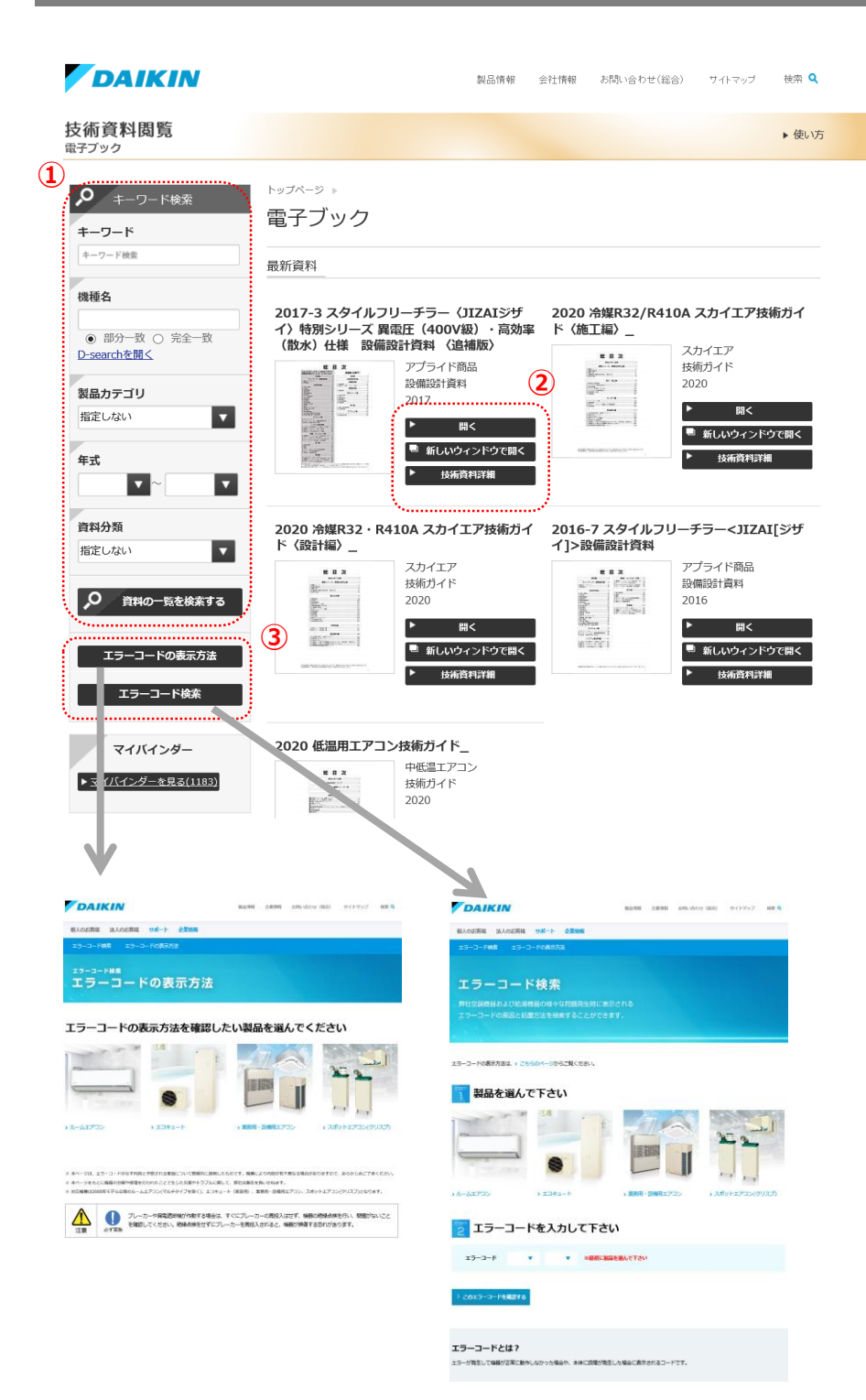

#### へ以下の検索が可能です~ <u>キーワード</u>

- 資料に掲載されたテキストや検索キーワードから 検索します。
- スペース区切りでAND検索が可能です。
   検索結果はページ単位で表示します。

#### <u>機種名</u>

•

- 検索対象の機種名から検索します。
   部分一致
  - 機種名の部分一致での検索が可能です。 検索結果はページ単位で表示します。 完全一致
  - 機種名の完全一致での検索が可能です。 検索結果は資料単位で表示します。
  - D-searchから開く
     D-searchの画面で入力された機種名を検索した結果を表示します。(下図)

| DAIKIN                      |                                          |                   | 1.94 o.9 | 148 Z.M.)      | 100 (MA) | サイトマップ          | HE Q   |
|-----------------------------|------------------------------------------|-------------------|----------|----------------|----------|-----------------|--------|
| 個人のお客様 送入のお客                | 磁 サポート 企業物                               | 6                 |          |                |          |                 |        |
| D-SEARCH @ 2015             | 7921- RMM2                               | www.c             | ROBORTS  | 059            | ±909     | A15-0-          | 174838 |
| 1:22 > MARRIER              |                                          |                   |          |                |          |                 |        |
| 検索条件                        |                                          |                   |          |                |          |                 |        |
| ##8-8#c#### >>>             | edsv,                                    |                   |          |                |          |                 |        |
| <ul> <li>さらに取り込む</li> </ul> |                                          |                   |          |                |          |                 |        |
| ▶ 製品を再検索                    |                                          |                   |          |                |          |                 |        |
| ▶ カテゴリから再枝来                 |                                          |                   |          |                |          |                 |        |
| 検索結果 #5000 1#               |                                          |                   |          | 医干件数           | 104 V    | カテゴリ            | v      |
| TACENNE -                   |                                          | 潮的した夢             | ane : 🗾  | RT0            | 099718   | 95:0-H          | 76     |
| 道沢 務務名/サムネイル                | 8816                                     |                   |          | Qet.           |          |                 |        |
| KHEQ2A                      | RTA<br>おおたっト (フレア)                       | wia<br>1/907      |          | F.M. (1444     | 95000    | 99+396          |        |
|                             | R-0/07/ 2003/11<br>#GP076486(828) #22,50 | 107.44<br>Berrill |          | 10/1<br>10/10  |          |                 |        |
|                             | 総力<br>価格 -                               |                   | 640      | 1490<br>1411/1 | 100      |                 |        |
| TACMIR                      |                                          | 規則した夢             | 18k: 🗾   | 673            | 099718   | #8-8<br>\$550-1 | 76     |

#### 製品カテゴリ

製品カテゴリを選択して検索します。

#### <u>年式</u>

・ 資料の年式を選択して検索します。

#### <u>資料分類</u>

資料分類を選択して検索します。

| 2 | ► | 開く          |
|---|---|-------------|
|   |   | 新しいウィンドウで開く |
|   | ► | 技術資料詳細      |
|   |   |             |

#### <u>開く</u> ・電子ブック形式で開きます。

#### <u>新しいウインドウで開く</u>

 ・電子ブックを常に新しいウィンドウで 開きます。

#### 技術資料詳細

・技術資料の詳細ページを開きます。

| 3 | エラーコードの表示方法 |
|---|-------------|
|   |             |
|   |             |

#### **エラーコードの表示方法** ・エラーコードの表示方法画面を開きます。

<u>エラーコード検索</u>

・エラーコード検索画面を開きます。

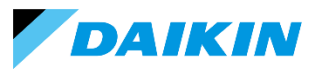

## 2.ページ一覧

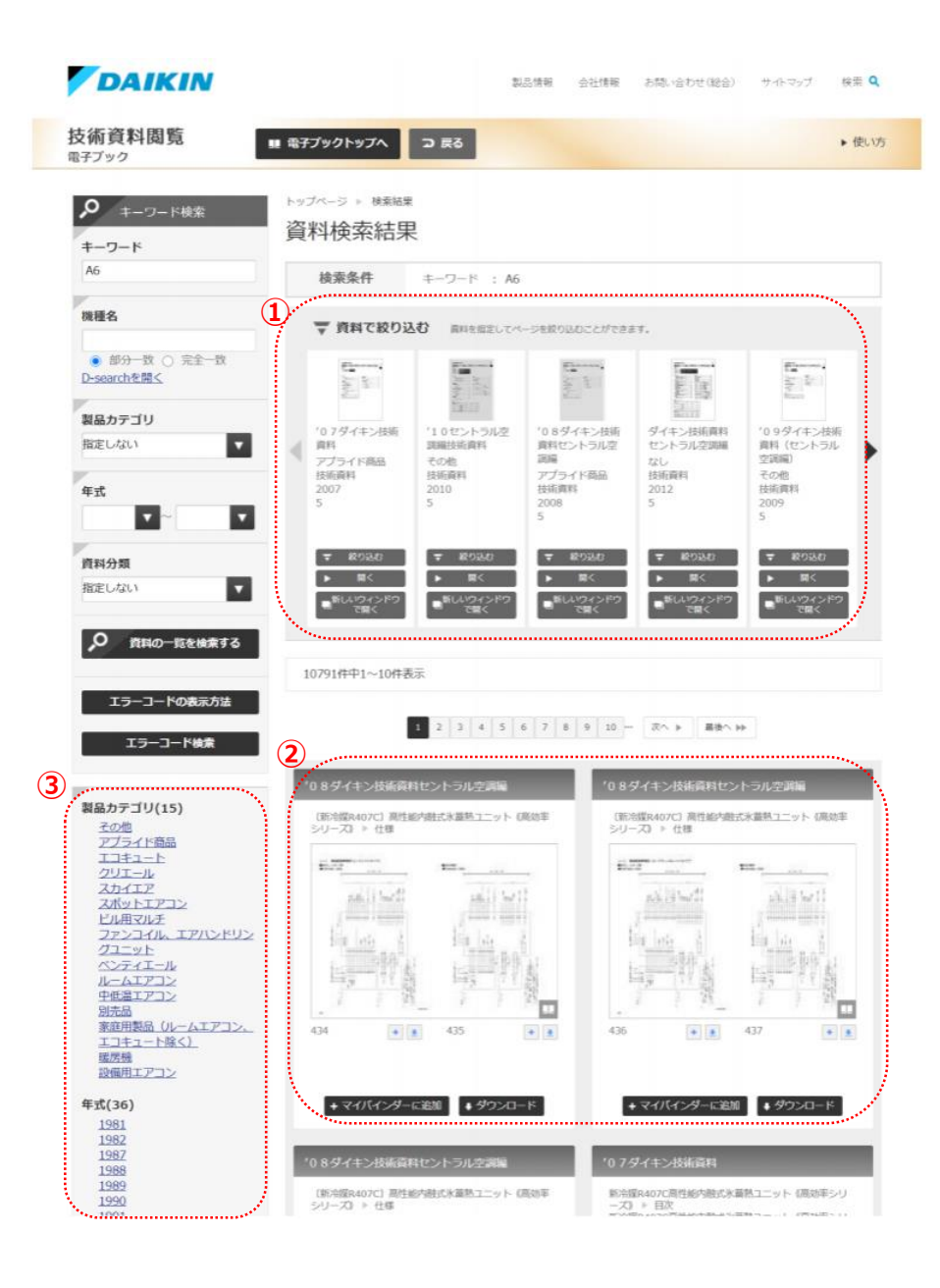

#### 1 ヒットした資料の表紙が表示されます。

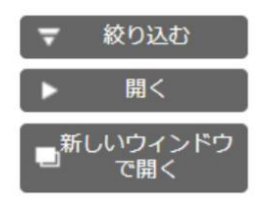

#### <u>絞り込む</u>

 ②に表示されたヒットしたページの中から 選択した資料のページのみに絞り込みます。

#### <u>開く</u>

・電子ブック形式で開きます。

#### <u>新しいウインドウで開く</u>

 ・電子ブックを常に新しいウィンドウで 開きます。

- 入力したキーワードが掲載されたページを 表示します。
- 3 資料種別/年式/製品カテゴリでの絞込み 検索結果をされにキーワードから絞り込む 事ができます。

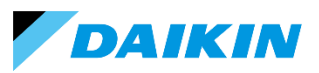

## 3. 技術資料一覧

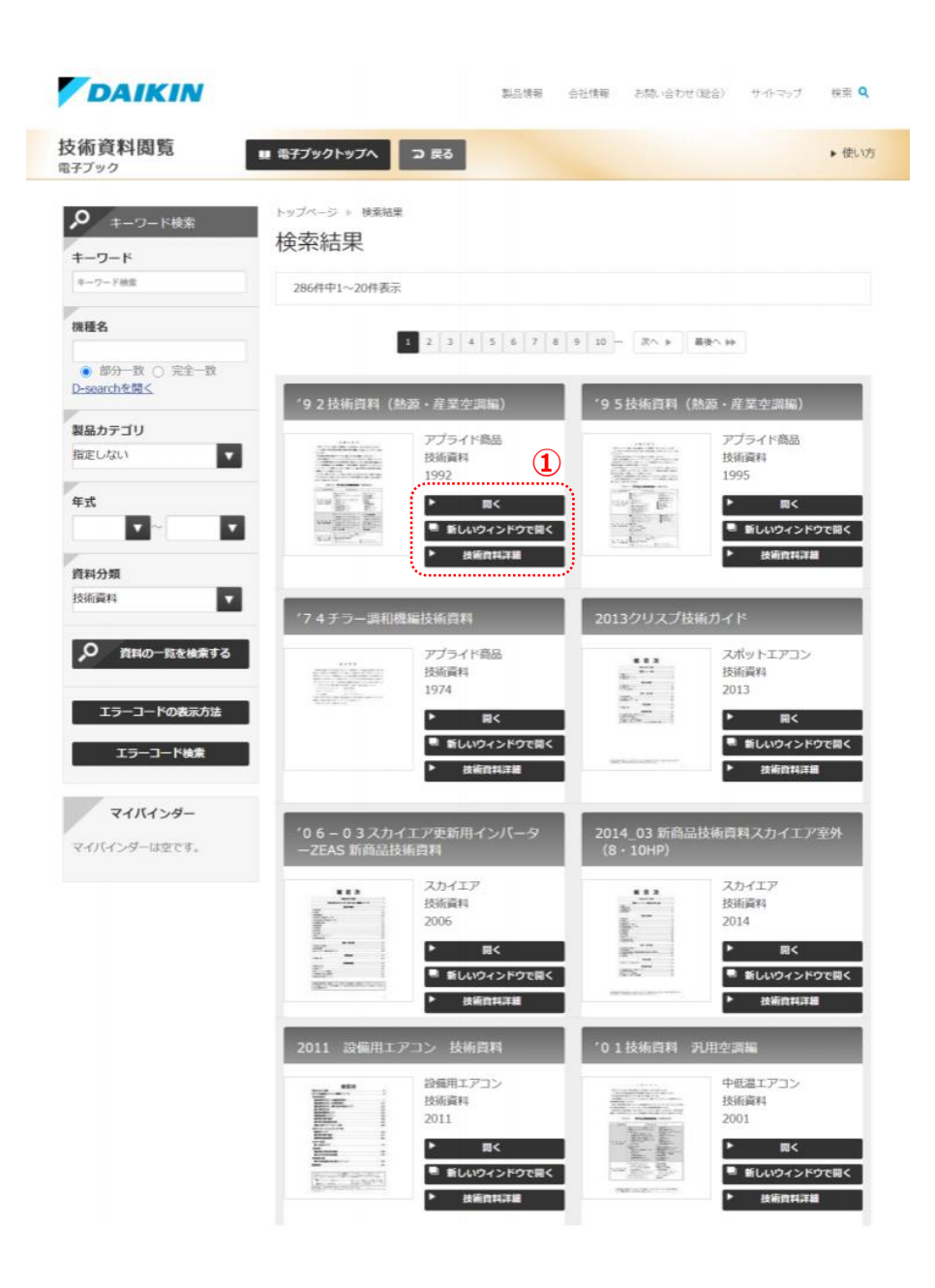

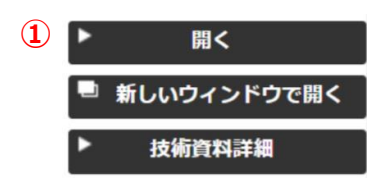

#### <u>開く</u>

・電子ブック形式で開きます。

#### 新しいウインドウで開く

 ・電子ブックを常に新しいウィンドウで 開きます。

#### 技術資料詳細

・技術資料の詳細ページを開きます。

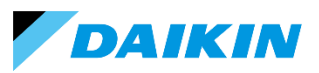

## 4. 技術資料詳細

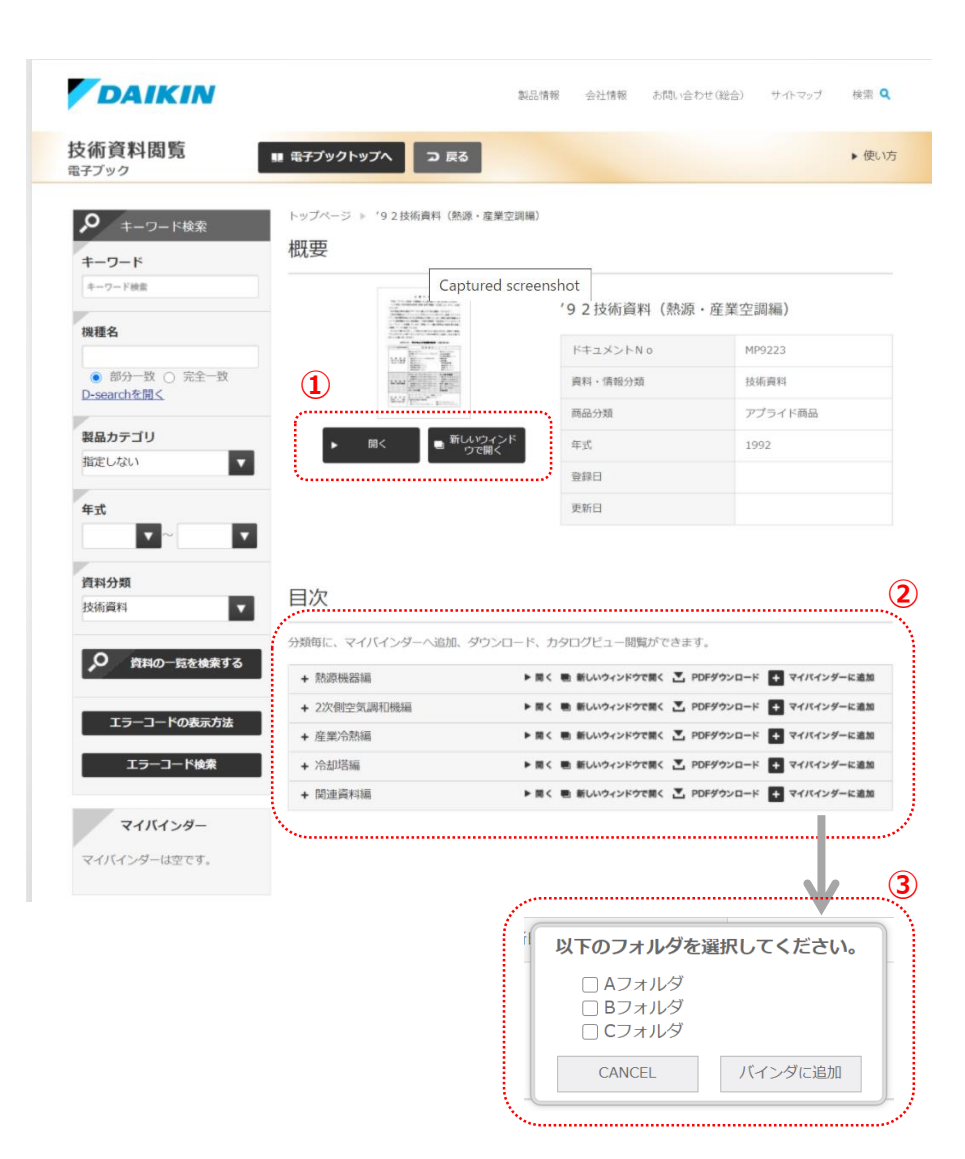

#### (1) ヒットした資料の表紙が表示されます。

| <b>•</b>                | 開く                                   | <ul> <li>新しいウィンド<br/>ウで開く</li> </ul> |
|-------------------------|--------------------------------------|--------------------------------------|
|                         | 全ページPDI                              | =ダウンロード                              |
| <u>開く</u><br>・電子        | ブック形式                                | で開きます。                               |
| <u>新しい</u><br>・電子<br>開き | <u><b>\ウインドウ</b></u><br>ブックを常<br>ます。 | <u>で開く</u><br>に新しいウィンドウで             |
| <u>全ペー</u><br>・一部       | <u>-ジPDFダウ</u><br>『資料につい<br>- ド出来ます  | <b>ンロード(※)</b><br>ては全ページPDFがダウン<br>。 |

※:特定の一部資料のみ

#### 2 資料の目次が一覧で表示されます。

▶ 開く 
■ 新しいウィンドウで開く 
】 PDFダウンロード + マイバインダーに追加

#### <u>開く</u>

・電子ブック形式で開きます。

#### <u>新しいウインドウで開く</u>

 ・電子ブックを常に新しいウィンドウで 開きます。

#### PDFダウンロード

・指定した目次のページのみPDFをダウン ロードします。

#### <u>マイバインダーに追加</u>

・指定した目次のページのみPDFをダウン ロードします。

#### ③ マイバインダーに追加する際、追加する フォルダの選択ができます。

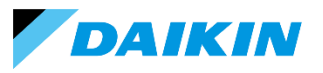

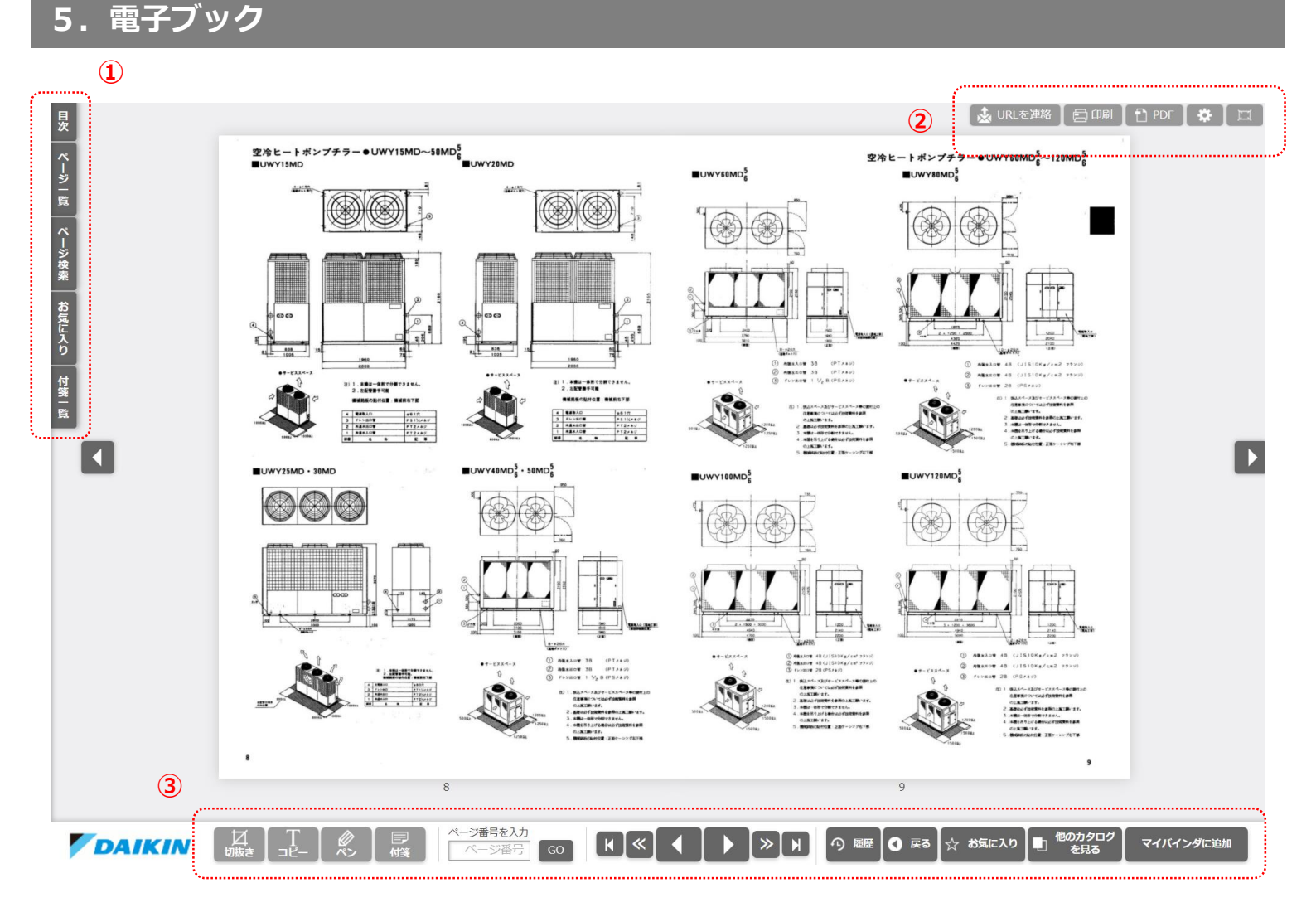

| ①ナビゲーションパネル                                                                                         | 2 ヘッダーナビゲーションパネル                         |  |  |  |  |
|----------------------------------------------------------------------------------------------------|------------------------------------------|--|--|--|--|
| ●目次:目次から直接該当ページを開きます。                                                                               | ●URLを連絡:開いているページを直接開くURLをコピー             |  |  |  |  |
| ●ページー覧 : ページの見開き状態のサムネイルを一覧で閲覧で<br>きます。                                                             | ●印刷 : 開いているページを印刷します。                    |  |  |  |  |
| ●ページ検索:全ページ内のテキスト全文検索ができます。                                                                         | ●PDF:開いているページをPDFでダウンロードします。             |  |  |  |  |
| ●お気に入り:お気に入りに追加したページを一覧で閲覧できま<br>す。しおりを追加したページはマイバインダーに<br>一括で追加できます。<br>●付箋一覧:付箋を付けたページを一覧で閲覧できます。 | ● ☆ : 設定を表示します。<br>● □□ : フルスクリーン表示をします。 |  |  |  |  |
|                                                                                                    |                                          |  |  |  |  |

3 ボタンパネル

- ●切抜き:矩形で画像として切抜き保存できます。
- ●コピー : 掲載されているテキストコピーできます。
- ●ペン:自由にページ上に目次から直接該当ページを開きます。
- ●付箋:ページに付箋を付与できます。付箋にはメモが記載で きます。
- ●履歴:直前に閲覧したページがわかります。
- 《 》:10ページ移動します。

- ●戻る:直前に開いていたページに戻ります。
- ●お気に入り:ページをお気に入りに登録できます。 登録したページはマイバインダーにまとめて 追加できます。
- ●他のカタログを見る:カタログ一覧画面を開きます。
- ●マイバインダーに追加:開いているページをマイバインダー にフォルダを選択して直接追加できます。

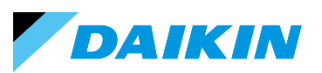

## 6.マイバインダー選択ページ一覧画面

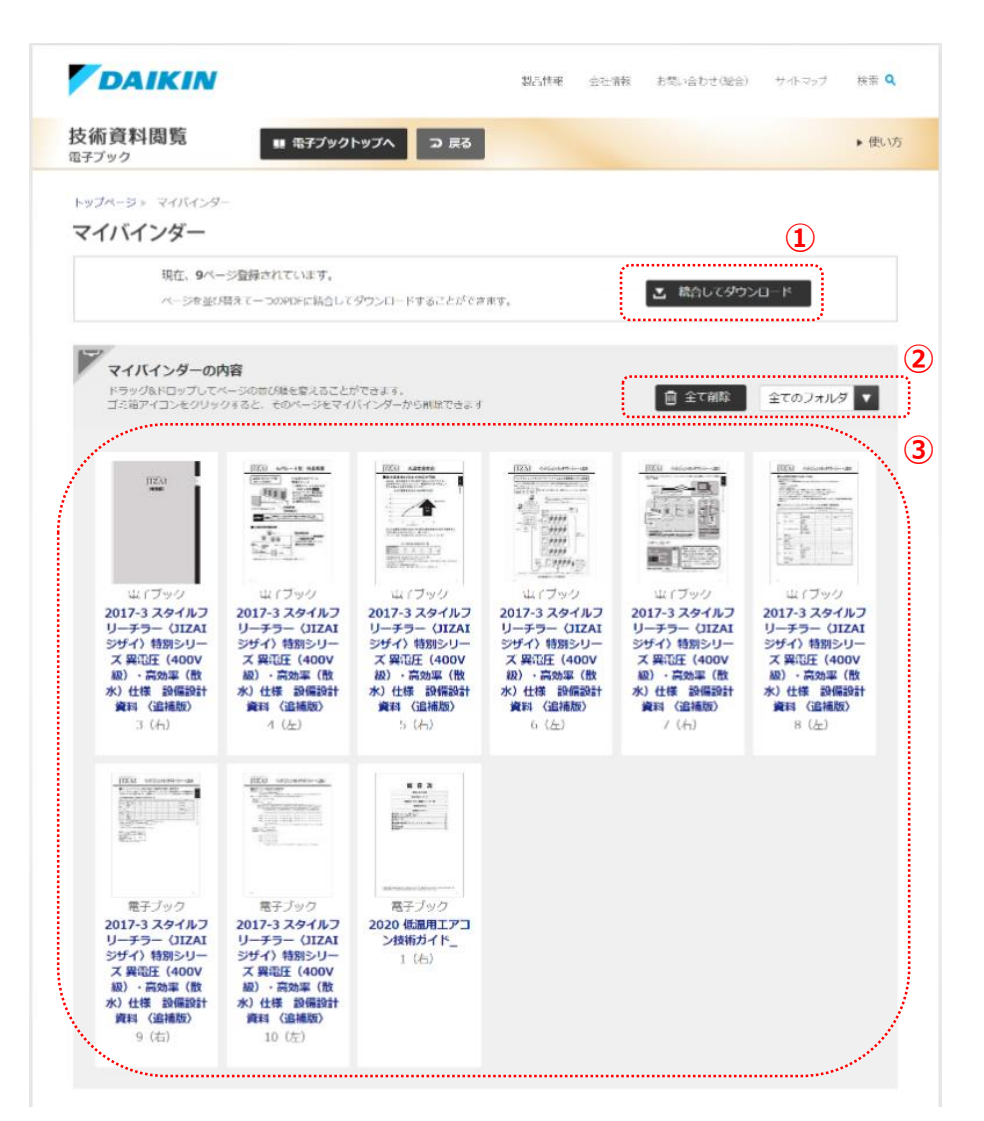

| 1 統合してダウンロード                                                                   |
|--------------------------------------------------------------------------------|
| 結合してダウンロード<br>・選択されているページを結合して1枚のPDFとして<br>ダウンロードできます。                         |
| 2 全て削除 全てのフォルダ 🔻                                                               |
| <u>全て削除</u><br>・選択されているページを全て削除します。                                            |
| <u>フォルダ選択</u><br>・マイバインダーを保存しているフォルダを<br>選択できます。                               |
| ③ 選択した資料のページが一覧で表示されます。                                                        |
| <ul> <li>・画像をドラッグ&amp;ドロップすることで結合<br/>した際のページの並び順を並びかえる事が<br/>できます。</li> </ul> |
| ▶ 開<                                                                           |
| <u>開く</u><br>・電子ブック形式で開きます。                                                    |
| <u>ダウンロードボタン</u><br>・PDFをダウンロードします。                                            |
| <u>削除ボタン</u><br>・マイバインダーからページを削除します。                                           |
|                                                                                |
|                                                                                |

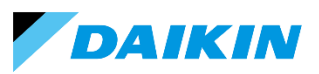

## 7.マイバインダーダウンロード完了画面

| DAIKIN                    |                                                                                                    | 製品情報                                 | 会社情報             | お問い合わせ(総合)  | サイトマップ | 検索 🔍  |
|---------------------------|----------------------------------------------------------------------------------------------------|--------------------------------------|------------------|-------------|--------|-------|
| 技術資料閲覧                    | ■ 電子ブックトップへ コ 戻る                                                                                           |                                      |                  |             |        | ▶ 使い方 |
| トップページ » ダウンロード<br>ダウンロード |                                                                                                    |                                      |                  |             |        |       |
|                           | ただいまダウンロードの準備中です。<br>PDFファイルのウィンドウが開くまでしばらくお<br>ウインドウが開かない方はこちらをクリックして<br>またはマイバインダーより倒別にダウンロードレ<br>マイバインダ | 待ちください。<br><b>ください。PDI</b><br>てください。 | - <b>ファイルの</b> ウ | ロインドウが開きます。 |        |       |

・マイバインダーで選択したページが結合され たページが1PDFファイルでダウンロードさ れます。

## ※ 推奨環境

電子ブックをご利用いただくうえでの推奨環境は以下になります。 ※推奨環境以外でご利用、また、ウェブブラウザの設定及びパソコンの設定によっては推奨環境下においても、快適に ご利用できない、もしくは正しく表示されない場合があります。

#### Windows

- -OS:Windows10(最新)
- -ブラウザ: IE11、Chrome(最新)、FireFox(最新)、Edge(最新)

#### Мас

- -OS:MacOSX10(最新)
- ブラウザ: Safari(最新)